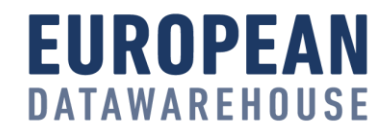

## **EDUCATION PART 4: ACTION AFTER THE UPLOAD** 5 DECEMBER 2019

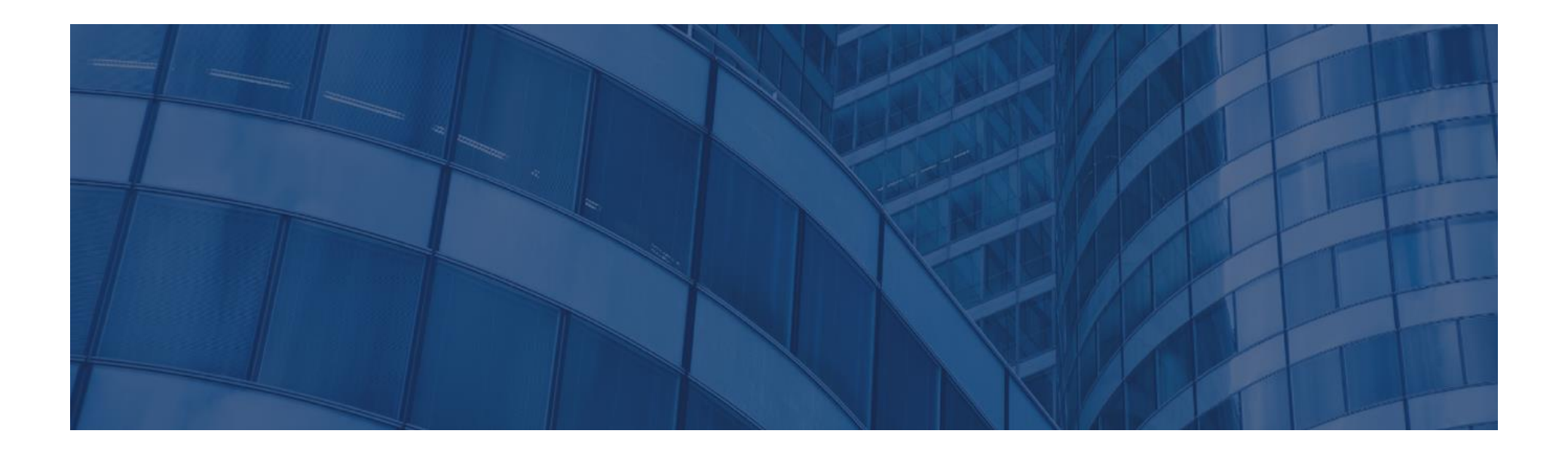

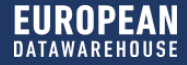

## **WELCOME & INTRODUCTION** DR. CHRISTIAN THUN

## **EDUCATION SERIES**

#### 5 Part webinar series to inform and prepare your organisation

Dates:

- ✓ 06 November @ 16:00 CET
- ✓ 14 November @ 16:00 CET
- ✓ 28 November @ 16:00 CET
- 05 December @ 16:00 CET
- 19 December @ 16:00 CET

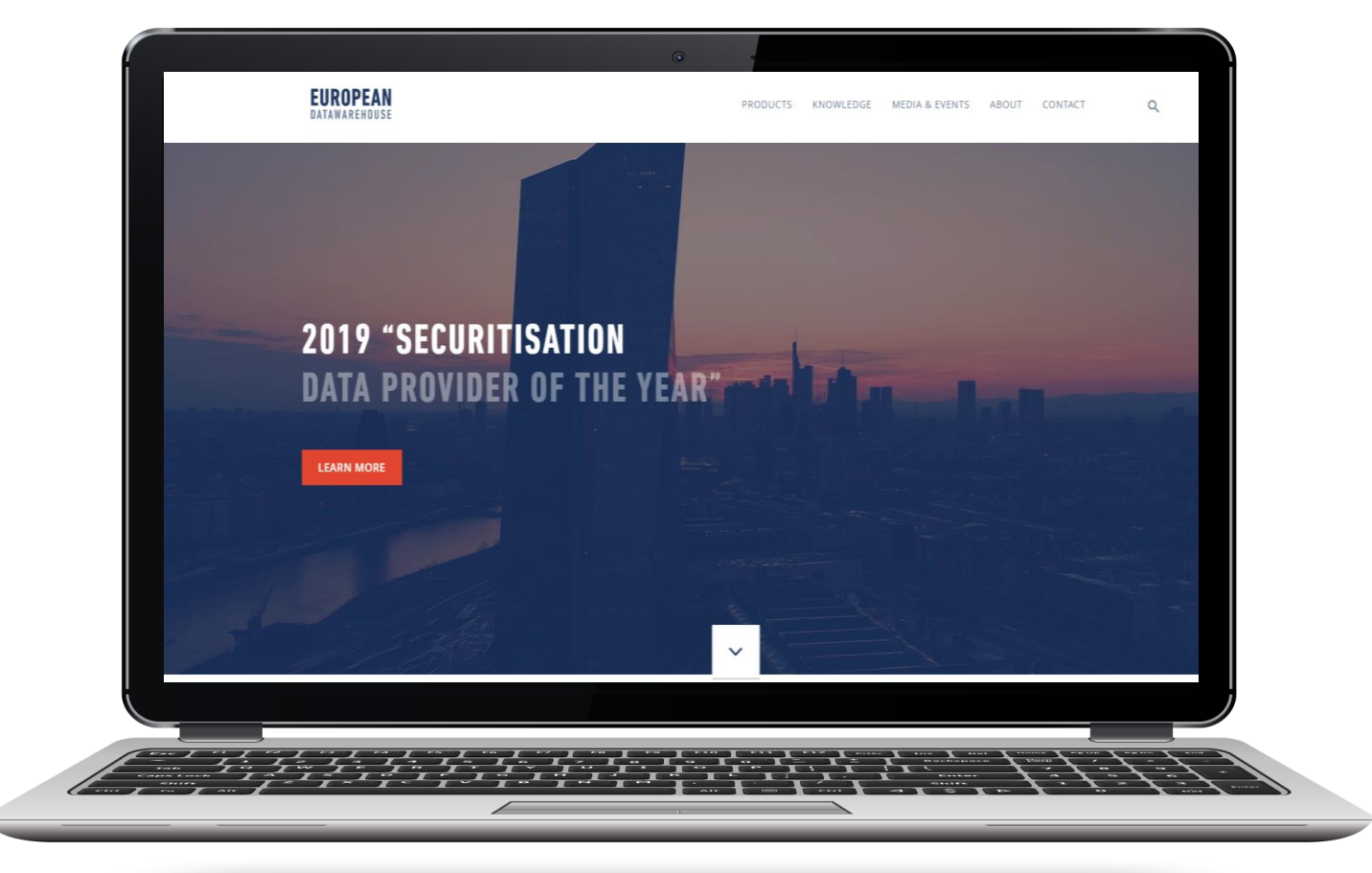

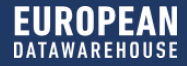

## **ON TODAY'S CALL**

#### **Regulatory and IT Experts**

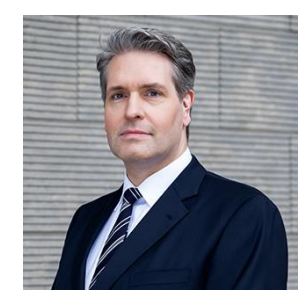

#### **DR. CHRISTIAN THUN**

- +49 69 50986 9305
- christian.thun@eurodw.eu

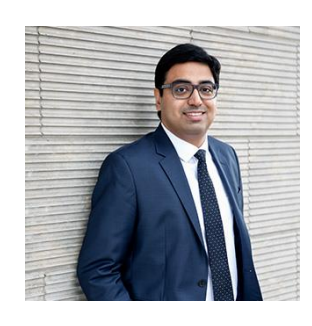

#### **GOPALA SANKARAN**

- +49 69 50986 9319
- **gopala.sankaran@eurodw.eu**

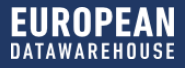

## CONTENT

Welcome & Introduction

Regulatory Update

- Latest Publications from ESMA
- Review of timelines

Lesson 3 Recap: The Intricacies of Deal Creation and Data Uploading

Lesson 4: Action after the upload

Q & A

Education Outlook

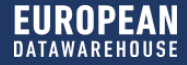

# **REGULATORY AND TIMELINE UPDATE**

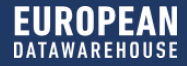

### **REGULATORY TIMELINE IN 2019 / 2020**

#### Last updated to reflect regulatory developments as of 15 November 2019

#### **Repository & disclosure regime**

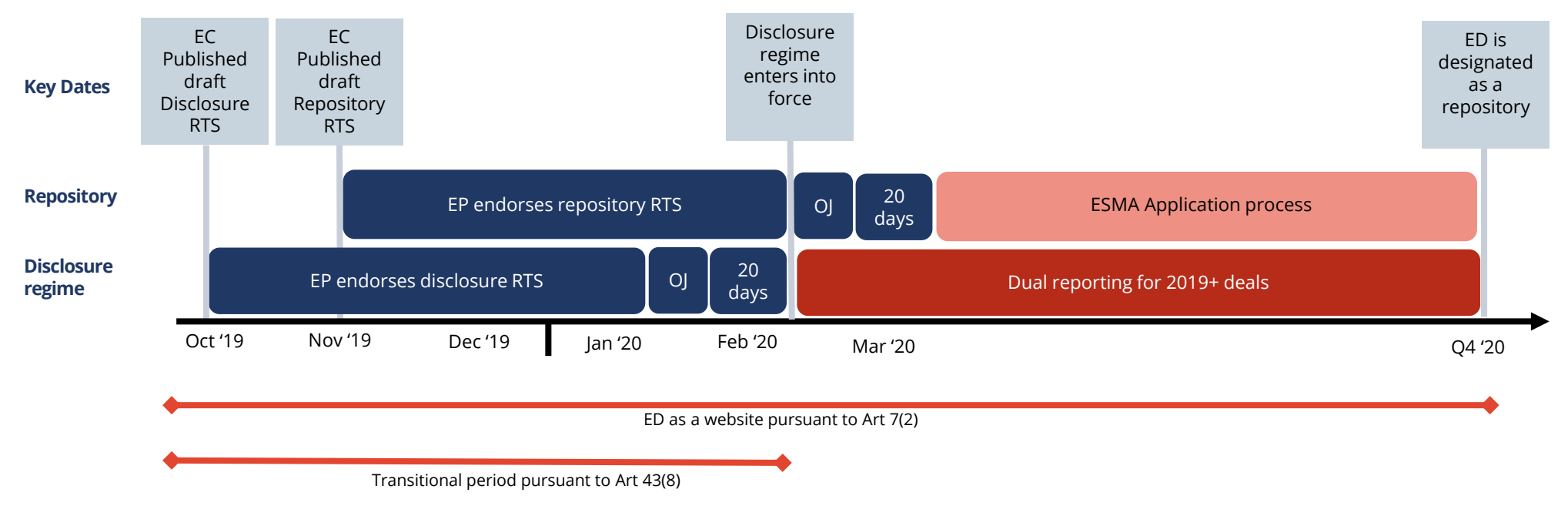

EC: European Commission

EP: European Parliament

ESMA: European Securities and Markets Authority

OJ: Official Journal of the European Union – publication of the Level 2 of the RTS following the translation into the national languages of the European Union RTS: Regulatory Technical Standards

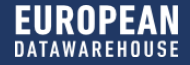

# LESSON 3 RECAP: THE INTRICACIES OF DEAL CREATION AND DATA UPLOADING

## **GOPALA SANKARAN**

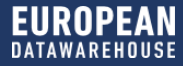

## **HOW TO CREATE A DEAL**

| TOR                       | Dashboard                                                                               | Deals                                                | Tickets                                            | What's new?                                                      |   | Multiple Upload     CREATE                                                                                                    |
|---------------------------|-----------------------------------------------------------------------------------------|------------------------------------------------------|----------------------------------------------------|------------------------------------------------------------------|---|----------------------------------------------------------------------------------------------------|
| Crea                      | te Deal                                                                                 |                                                      |                                                    |                                                                  |   |                                                                                                    |
| Basic Ir<br><br>Deal Name | nformation                                                                              |                                                      |                                                    |                                                                  | ^ | <ul> <li>Please be aware</li> <li>Fill in all fields unless otherwise indicated.</li> <li>If you have any questions, please do not<br/>hesitate to contact us at: enquiries@eurodw.eu</li> </ul>             |
| STS Tes                   | t Deal                                                                                  |                                                      |                                                    |                                                                  |   | We accept data for the following reporting requirements:<br>- ECB Eligibility Reporting                                                                                                    |
| ABS De                    | s 0                                                                                     |                                                      | ~                                                  |                                                                  |   | <ul> <li>The securitisation regulation by reporting to our compliant<br/>website pursuant to Article 7(2)</li> <li>Other private data exchanges / reporting</li> </ul>                                       |
| Vintage                   | 0                                                                                       |                                                      | ~                                                  |                                                                  |   | Data Templates that you can use:<br>× ESMA [Auto Loans] Underlying Exposure Template<br>(Sample)                                                                                                    |
| Data temp<br>CAUTION:     | lates you intend to uplo<br>This change cannot be                                       | ad (both now and ir<br>undone!                       | future):                                           |                                                                  |   | ✓ ECB [Auto ABS] Loan Level Data Template (Sample) ✓ Any public or private documentation (e.g. Excel, PDF,<br>Word, etc.). These will not be subject to schema / content<br>format checks                    |
| ESMA                      | XML Templates, subject to<br>CRA III Loan Level Data Te<br>tional period reporting, etc | o data format and sch<br>mplate, subject to dar<br>] | ema checks (in future, o<br>a format and schema ch | nce they are in effect).<br>necks [e.g. for ECB Eligibility, STS |   | Who can see your data:                                                                                                    |
| Documperior               | mentation [e.g. Prospectus<br>d reporting, etc.]                                        | , Investor Reports, Bo                               | E data tapes without scl                           | nema checks, STS Transitional                                    |   | <ul> <li>All users under Article 1/(1) of the STS Regulation register<br/>with European DataWarehouse (e.g. investors, regulators) ar<br/>other Data Users registered with European DataWarehouse</li> </ul> |

1. To create a new deal, please click "Create". The relevant fields will be automatically displayed subject to the "Deal Type" selected.

#### Please note:

- It is possible to create one deal for all reporting requirements. Manage both ECB Eligibility Reporting and Securitisation Regulation Compliance from one place.
- In the Production Environment it is not yet possible to upload ESMA XML/CSV Templates. However, we suggest ticking the checkbox of ESMA Reporting.
- Only users with the Data Owner role have the authorisation to create new deals.
- Once the reporting purposes are selected, it cannot be undone by editing the deal.

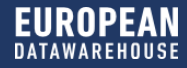

## SUBMIT LOAN LEVEL DATA (LLD)

| Deals / AUTSI<br>STS Tes | кеялияловаеоня<br>t Deal                                                         |              | ,         |
|--------------------------|----------------------------------------------------------------------------------|--------------|-----------|
| Information              | Data & Documents                                                                 | ECB Template | Documents |
| Selected PCD:            | 2018-09-01   Select the dropdown to view all LLD submissions  UPLOAD AND PUBLISH | 1 UPLOAD     | PUBLISH   |
| OVERVIEW                 | RESULTS CLUSTERS COMPARISONS                                                     |              | c         |

| ♥<br>Upload LLD<br>Please select the LLD file you would like to<br>submit |  |  |  |  |  |
|---------------------------------------------------------------------------|--|--|--|--|--|
| LLD File 🕚                                                                |  |  |  |  |  |
| Click or drop file here                                                   |  |  |  |  |  |
| Signature File ( 🕕                                                        |  |  |  |  |  |
| Click or drop file here                                                   |  |  |  |  |  |
| Optional: Can be uploaded before publishing file.                         |  |  |  |  |  |
| Cancel Upload                                                             |  |  |  |  |  |

- 1. In order to upload the LLD files, please select the deal
- 2. Click "ECB Template"
- 3. Click "UPLOAD AND PUBLISH" to immediately publish the LLD file **OR** click "UPLOAD" in order to view failed rules prior to publishing
- 4. Browse or drop the compressed LLD file and the signature file generated by ED Digital Signature Utility, click "Upload"
- 5. "Multiple Upload" is possible by selecting deals one by one.

#### Please note:

Currently, the submission of LLD is only possible in the ECB template format. ESMA format will also be available in the future .

## The supported formats for LLD files and signature files are:

Signature files: CSV: .tar.gz.asc AND .zip.asc XML: .xml.gz.asc Excel: .zip.asc

LLD files: CSV: .tar.gz AND .zip XML: .xml.gz Excel: .zip

## SUBMIT AND MANAGE DOCUMENTS - INDIVIDUAL DOCUMENT UPLOAD

Ê

| Upload New Document(s)            | Document Information Required |
|-----------------------------------|-------------------------------|
| Document Link                     | Pool Cut-off Date:            |
| Document Type                     |                               |
| Investor Reports                  | Proceed Cancel                |
| Document File                     |                               |
| Investor Report_2019-09-15.pdf    | Upload New Document(s)        |
| Signature File                    | • 15049: Invalid File Name.   |
| Click or drop signature file here |                               |
| Is Provisional? 📵                 |                               |
| Yes No                            |                               |
| ls Private? 📵                     |                               |
| Yes No                            |                               |
|                                   |                               |
| Reset Upl                         | pad                           |

#### To upload an individual document:

- 1. Please click "Documents" and select the Document Type
- 2. Individual document upload also supports URL upload.

#### Please note:

#### Signature File is not mandatory for Document Upload

• The types of Underlying Exposures, Investor Reports, Inside Information and Significant Events request also the Pool Cut-off Date in the file name with the below format, otherwise an error will be displayed indicating "Invalid File Name".

#### FileName\_YYYY-MM-DD

YYYY-MM-DD refers to the pool cut-off date (PCD). For example the file name of the investor report could be

#### Investor Report\_2019-10-15.pdf

The PCD is supposed to be in line with the PCD in the LLD file

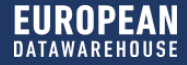

# **EDUCATION 4: ACTION AFTER THE UPLOAD**

**GOPALA SANKARAN** 

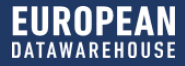

## AFTER UPLOADING LOAN LEVEL DATA

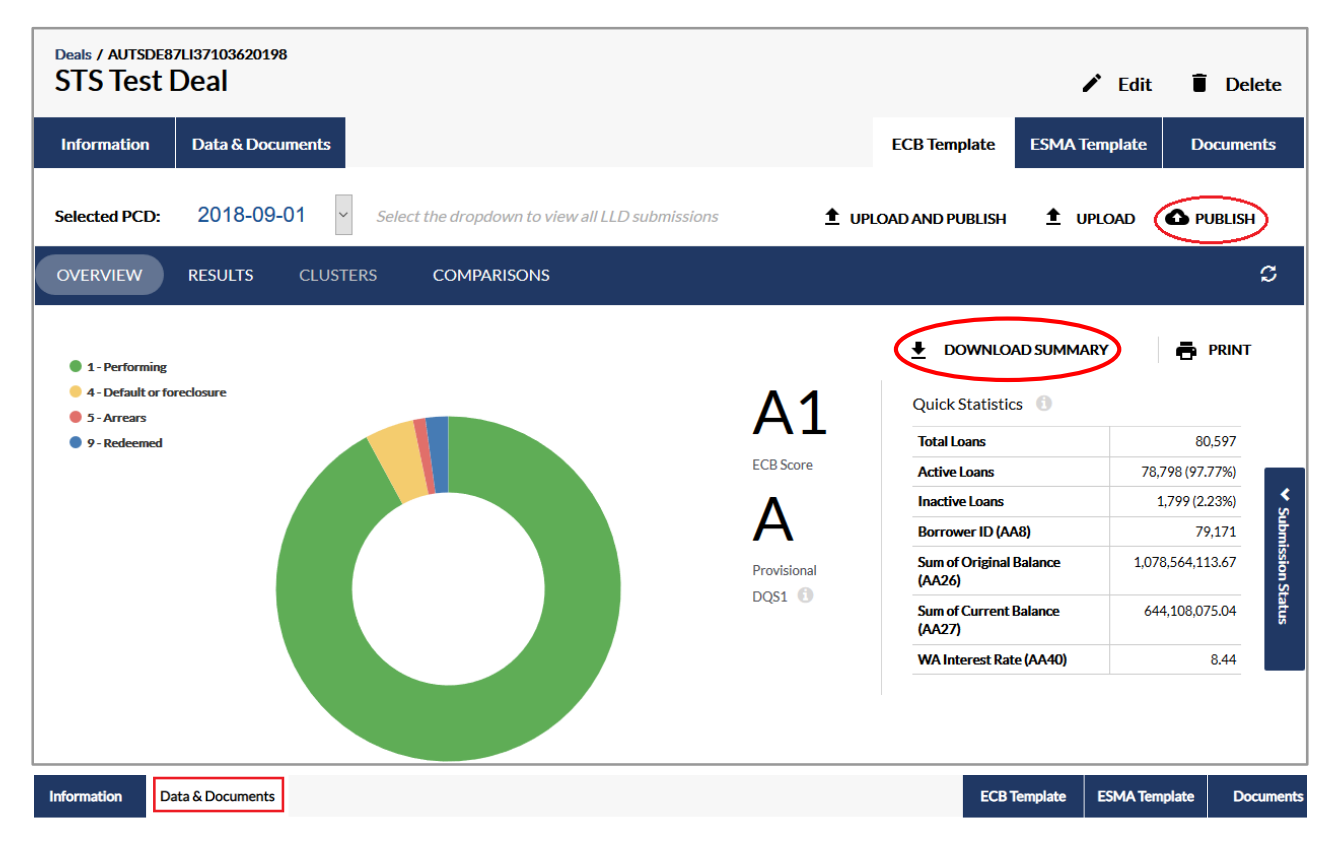

- After a successful submission, the Data Completeness Score will be calculated.
- <u>To make the LLD files available</u> <u>to the Data Users click</u> <u>"PUBLISH"</u>
- If a publication is successful the LLD file will be available under the section **Data&Documents.**
- Data submissions can be overwritten if the file is reuploaded with the same Pool Cut-off Date.
- The successful LLD uploaded will be displayed under the tab "Data & Documents" with the relevant status if click "Data Templates"

| Data Templates           Results per category:         10         25         50         100 |            |          |                       |                     |   |          |
|---------------------------------------------------------------------------------------------|------------|----------|-----------------------|---------------------|---|----------|
| Category                                                                                    | PCD        | ∽ Status | Completeness<br>Score | Submitted On        | ÷ | Download |
| ECB LLD                                                                                     |            |          |                       |                     |   |          |
|                                                                                             | 2019-09-30 | Success  | A1                    | 2019-11-08T09:49:34 |   | <u>+</u> |
|                                                                                             | 2019-05-30 | Success  | A1                    | 2019-11-07T17:40:05 |   | <u>+</u> |
|                                                                                             | 2019-03-30 | Success  | A1                    | 2019-11-08T17:05:04 |   | Ŧ        |

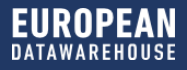

## THE FEEDBACK WORKFLOW

Content error illustration

Correct Loans

Loans with content errors

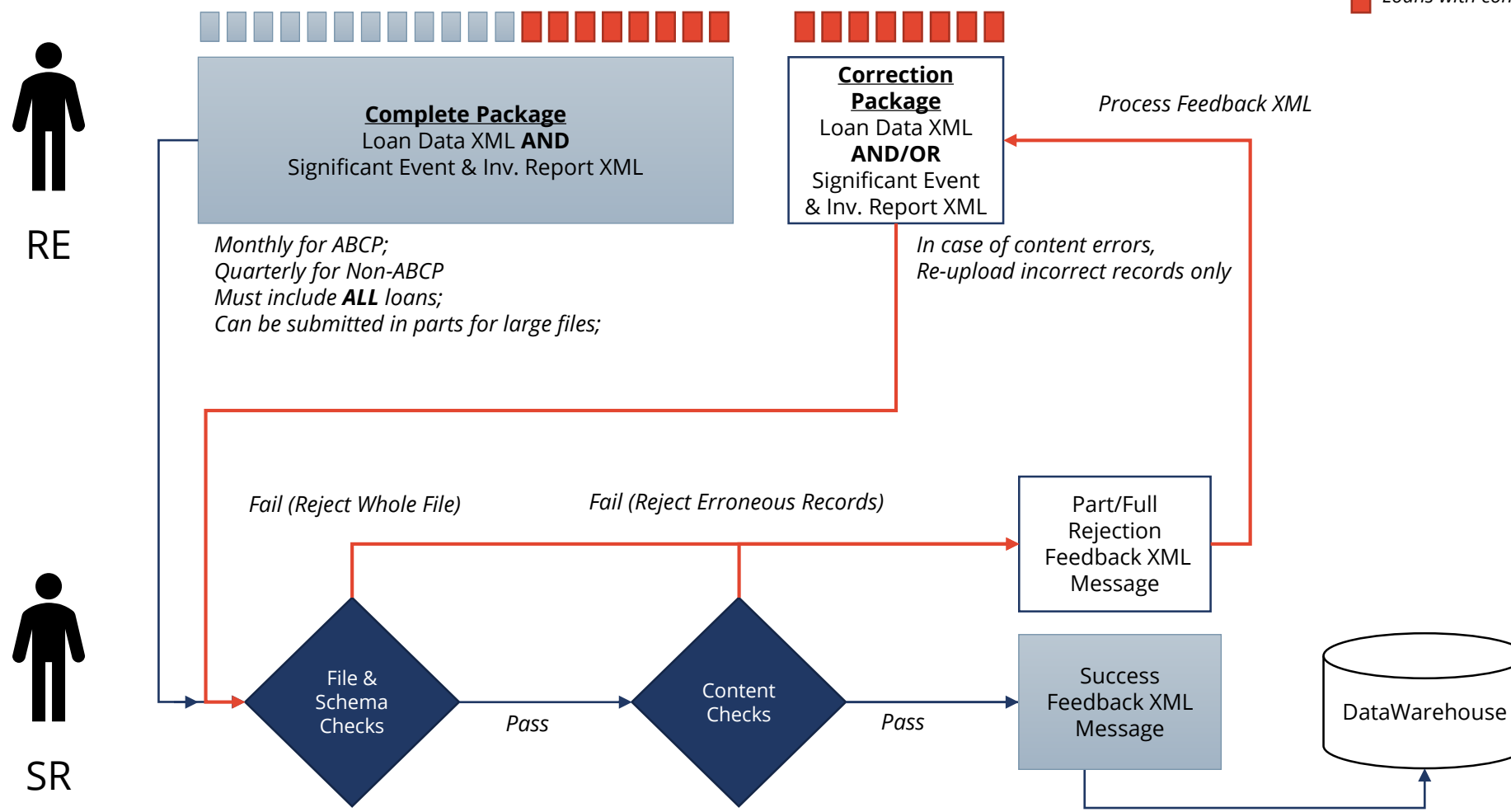

## **FEEDBACK MESSAGE STRUCTURE**

I. Follows the ISO 20022 Status Advice Structure

#### II. Contents:

- The overall status of processing
- Statistics of records per status
- Record level status indicating what checks failed on each record
- III. Timing
  - Sent after processing a report or
     Every 60 minutes (in case of large files)
- IV. Alternatives to XML Processing
  - An excel based Summary report will be made available as usual on EDITOR for easy comprehension of the feedback message

| 1   | xml version="1.0" encoding="utf-8"?                                              |  |  |  |  |  |
|-----|----------------------------------------------------------------------------------|--|--|--|--|--|
| 2   | <pre> Cocument xmlns="urn:iso:std:iso:20022:tech:xsd:auth.031.001.01"&gt; </pre> |  |  |  |  |  |
| 3   | <pre>FinInstrmRptgStsAdvc&gt;</pre>                                              |  |  |  |  |  |
| 4   | StsAdvc>                                                                         |  |  |  |  |  |
| 5   | <msgrptidr>MsgRptIdr1</msgrptidr>                                                |  |  |  |  |  |
| 6   | ☆ <msgsts></msgsts>                                                              |  |  |  |  |  |
| 7   | <sts>ACPT</sts>                                                                  |  |  |  |  |  |
| 8   | VldtnRule>                                                                       |  |  |  |  |  |
| 16  | VldtnRule>                                                                       |  |  |  |  |  |
| 24  | VldtnRule>                                                                       |  |  |  |  |  |
| 32  | <msgdt>1900-01-01</msgdt>                                                        |  |  |  |  |  |
| 33  | Sttstcs>                                                                         |  |  |  |  |  |
| 34  | <ttlnbofrcrds>TtlNbOfRcrds1</ttlnbofrcrds>                                       |  |  |  |  |  |
| 35  | NbofRcrdsPerSts>                                                                 |  |  |  |  |  |
| 39  | NbOfRcrdsPerSts>                                                                 |  |  |  |  |  |
| 43  | KNDOFRcrdsPerSts>                                                                |  |  |  |  |  |
| 47  |                                                                                  |  |  |  |  |  |
| 48  |                                                                                  |  |  |  |  |  |
| 49  | <pre>RcrdSts&gt;</pre>                                                           |  |  |  |  |  |
| 95  | <pre>RcrdSts&gt;</pre>                                                           |  |  |  |  |  |
| .41 | <pre>RcrdSts&gt;</pre>                                                           |  |  |  |  |  |
| .87 | SplmtryData>                                                                     |  |  |  |  |  |
| .93 | SplmtryData>                                                                     |  |  |  |  |  |
| .99 | SplmtryData>                                                                     |  |  |  |  |  |
| :05 |                                                                                  |  |  |  |  |  |
| :06 |                                                                                  |  |  |  |  |  |
| :07 |                                                                                  |  |  |  |  |  |

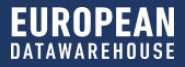

## **CORRECTION SCENARIOS**

I. The entire file is rejected

Example 1

• XML Schema Error , File format Error, PCD Error, or Reporting Entity mismatch

Example 2

• A correction file of underlying exposures results in a mismatch of Total Outstanding Balance of the Significant Event Template

Example 3

• Any error in the Significant Event + Inv.Report template, as these files can only be accepted or rejected fully

Action: If a rejected file is part of other files in a zip, only the rejected file needs to be re-uploaded

II. Part of the file is rejected

Example

• Inter field checks, Field value checks, LEI not in LEI database, etc.

Action: Either all records can be re-uploaded, or only the rejected records can be re-uploaded

III. Warnings

In case of inter-submission checks failures (e.g. original balance has changed between PCDs), the record is not rejected, but a warning is flagged

## **DISCLOSURE REQUIREMENTS – DOCUMENTS TO REPORT**

Everything you need to know about the Reporting Requirements of the EU Securitisation Regulation

#### **Disclosure Requirements - Documents to Report**

#### **Before Pricing**

#### Documentation

| Item Code       | Document                                                                                                    |                                                  |  |  |  |
|-----------------|----------------------------------------------------------------------------------------------------|--------------------------------------------------|--|--|--|
| [3]             | Final offering document; prospectus; closing transaction documents, excluding legal opinions                                                                                                    |                                                  |  |  |  |
| [4]             | Asset sale agreement; assignment; novation or transfer agreement; any relevant declaration of trust                                                                                                    |                                                  |  |  |  |
| [5]             | Derivatives and guarantees agreements; any relevant documents on collateralisation<br>arrangements where the exposures being securitised remain exposures of the originator                                                                     |                                                  |  |  |  |
| [6]             | Servicing; back-up servicing; administration and cash management agreements                                                                                                    |                                                  |  |  |  |
| [7]             | Trust deed; security deed; agency agreement; account bank agreement; guaranteed<br>investment contract; incorporated terms or master trust framework or master definitions<br>agreement or such legal documentation with equivalent legal value |                                                  |  |  |  |
| [8]             | Inter-creditor agreements; derivatives documentation; subordinated loan agreements; start-<br>up loan<br>agreements and liquidity facility agreements                                                                                           |                                                  |  |  |  |
| [9]             | Any other underlying documentation that is essential for the understanding of the transaction                                                                                                    |                                                  |  |  |  |
| [10]            | STS Notification                                                                                                    |                                                  |  |  |  |
| O Quarter       | 🚯 Quarterly (Non-ABCP); Monthly (ABCP) XML Data Templates                                                                                                    |                                                  |  |  |  |
| [1]             | Underlying exposures or underlying receivables or credit claims                                                                                                    |                                                  |  |  |  |
| [2]             | Investor report                                                                                                    | Common XML file to report [2] and [11]/[12] in a |  |  |  |
| [11] or<br>[12] | Inside Information or Significant Event                                                                                                    | single XML file XML                              |  |  |  |

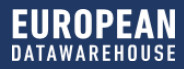

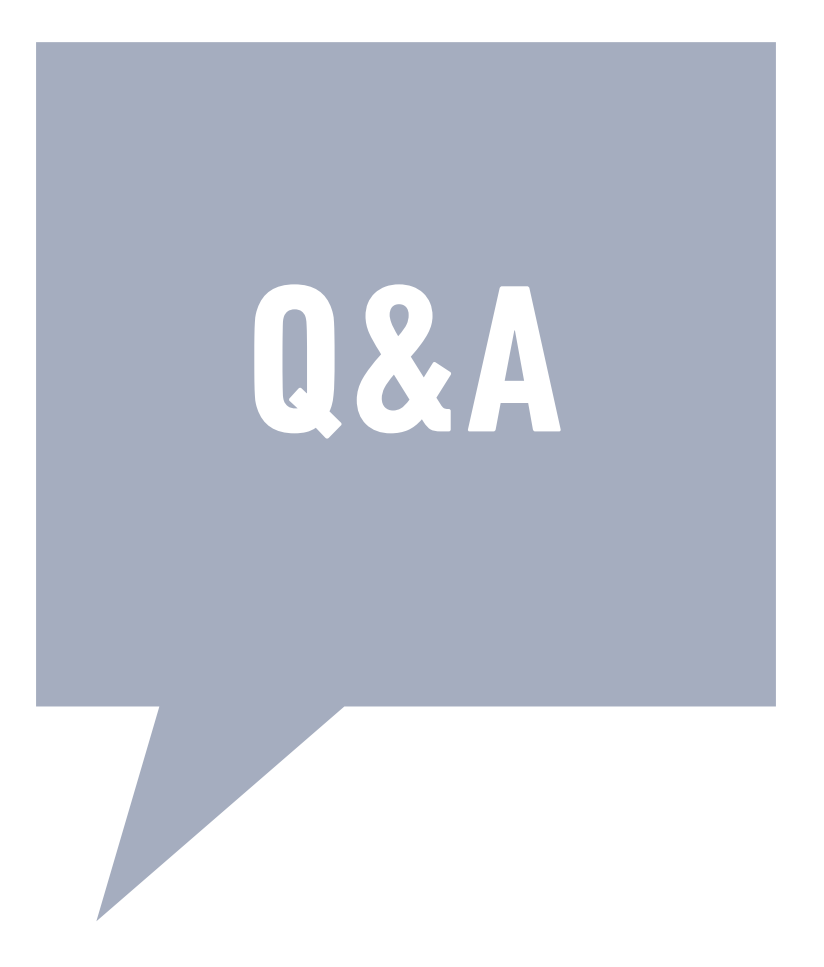

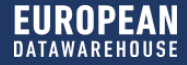

# **EDUCATION OUTLOOK**

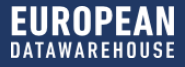

## **UPCOMING SESSIONS**

5 Part series before the Christmas holidays

- ✓ 06 November: <u>Part 1: The ESMA Templates How to avoid the pitfalls in data preparation</u>
- ✓ 14 November: Part 2: Preparing your data in XML
- ✓ 28 November: Part 3: The intricacies of deal creation and data uploading
- ✓ 05 December: <u>Part 4: Action after the upload</u>
- 19 December: <u>Part 5: Issuer Roundtable and Technical and Regulatory Q&A</u>

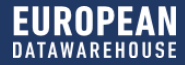

# THANK YOU//CONTACT US

#### **EUROPEAN DATAWAREHOUSE GMBH**

Walther-von-Cronberg-Platz 2

- 60594 Frankfurt am Main
- www.eurodw.eu
- enquiries@eurodw.eu
- **49 (0) 69 50986 9017**

This presentation (the "Presentation") has been prepared by European DataWarehouse GmbH (the "Company") and is being made available for information purposes only. The Presentation is strictly confidential and any disclosure, use, copying and circulation of this Presentation is prohibited without the consent from the Company. Information in this Presentation, including forecast financial information, should not be considered as advice or a recommendation to investors or potential investors in relation to holding, purchasing or selling securities or other financial products or instruments and does not take into account your particular investment objectives, financial situation or needs. No representation, warranty or undertaking, express or implied, is made as to the accuracy, completeness or appropriateness of the information and opinions contained in this Presentation. Under no circumstances shall the Company have any liability for any loss or damage that may arise from the use of this Presentation or the information or opinions contained herein. Certain of the information contained herein May include forward-looking statements relating to the business, financial performance and results of the Company and/or the industry in which it operates. Forward-looking statements concern future circumstances and results and other statements that are not historical facts, sometimes identified by the words "believes", expects", "predicts", "intends", "projects", "plans", "estimates", "aims", "foresees", "anticipates", "targets", "May ", "will", "should" and similar expression. The forward-looking looking statements, contained in this Presentation, including assumptions, opinions and views of the Company or cited from third party sources are solely opinions and forecasts which are uncertain and subject to risks.